# タブレットと通信機器の 接続方法

### 家にあるWi-Fiルータに接続する方法

## 下のような機械が Wi-Fiルータです

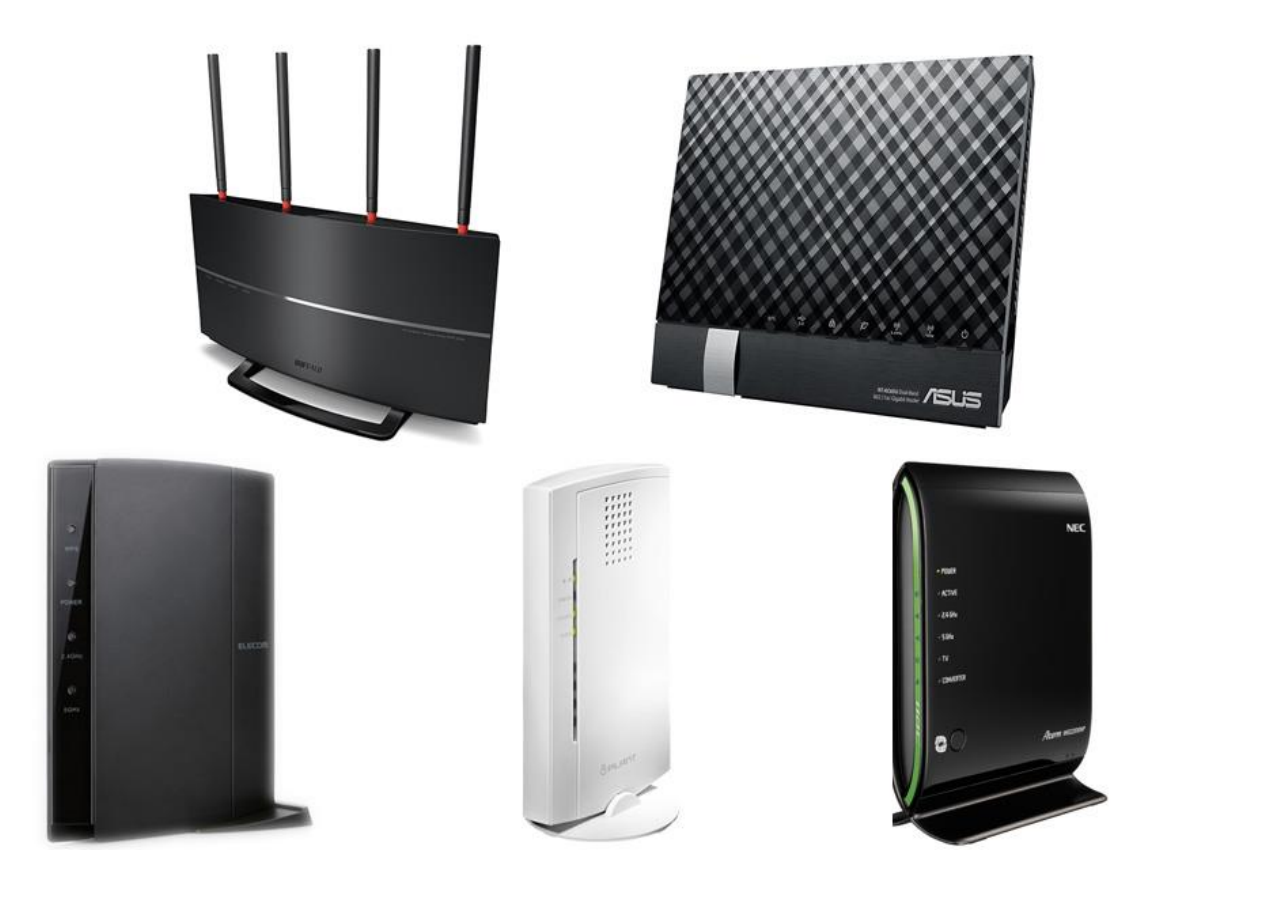

## 電源を入れるとタブレットが起動し 以下のような画面が出ます

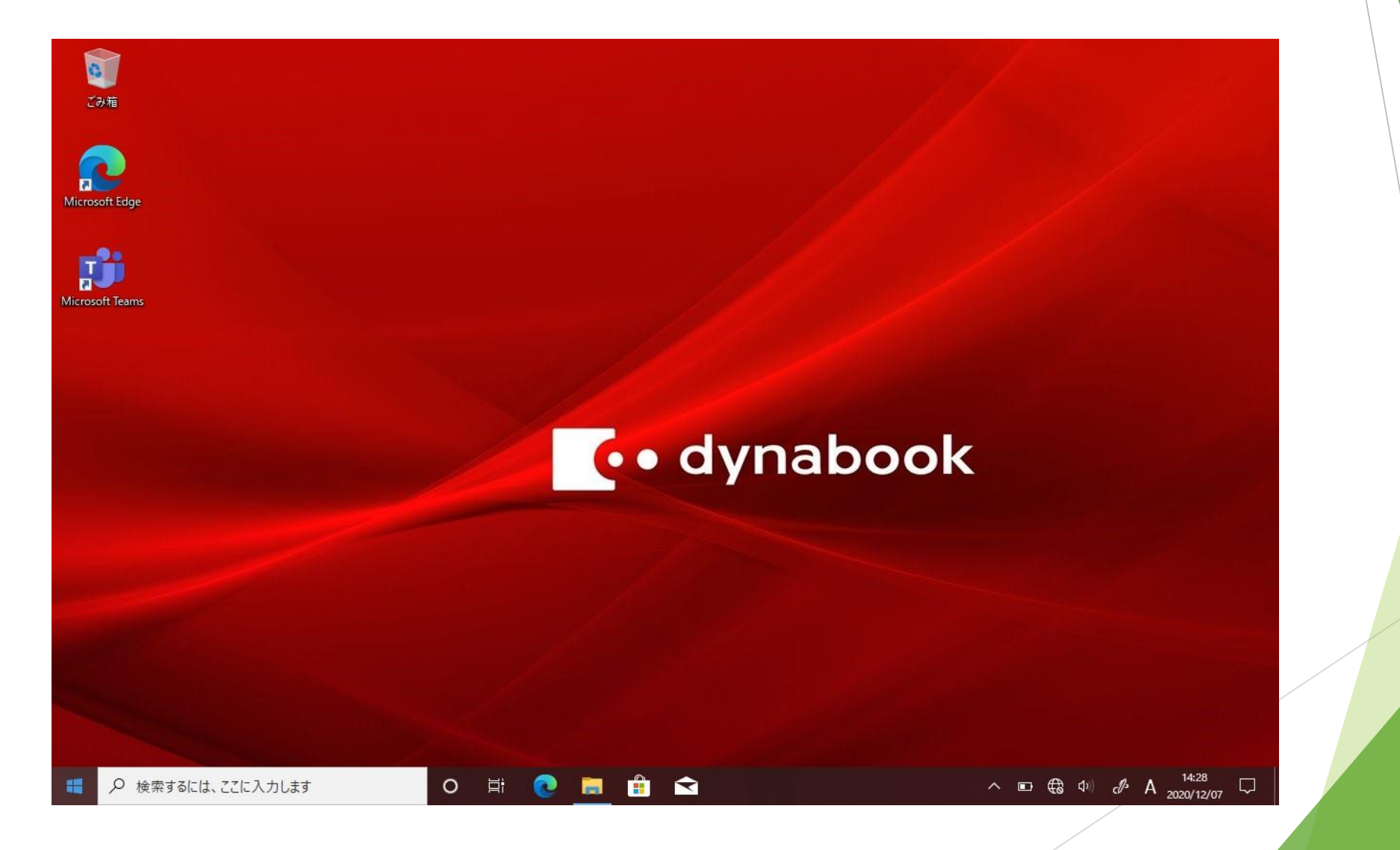

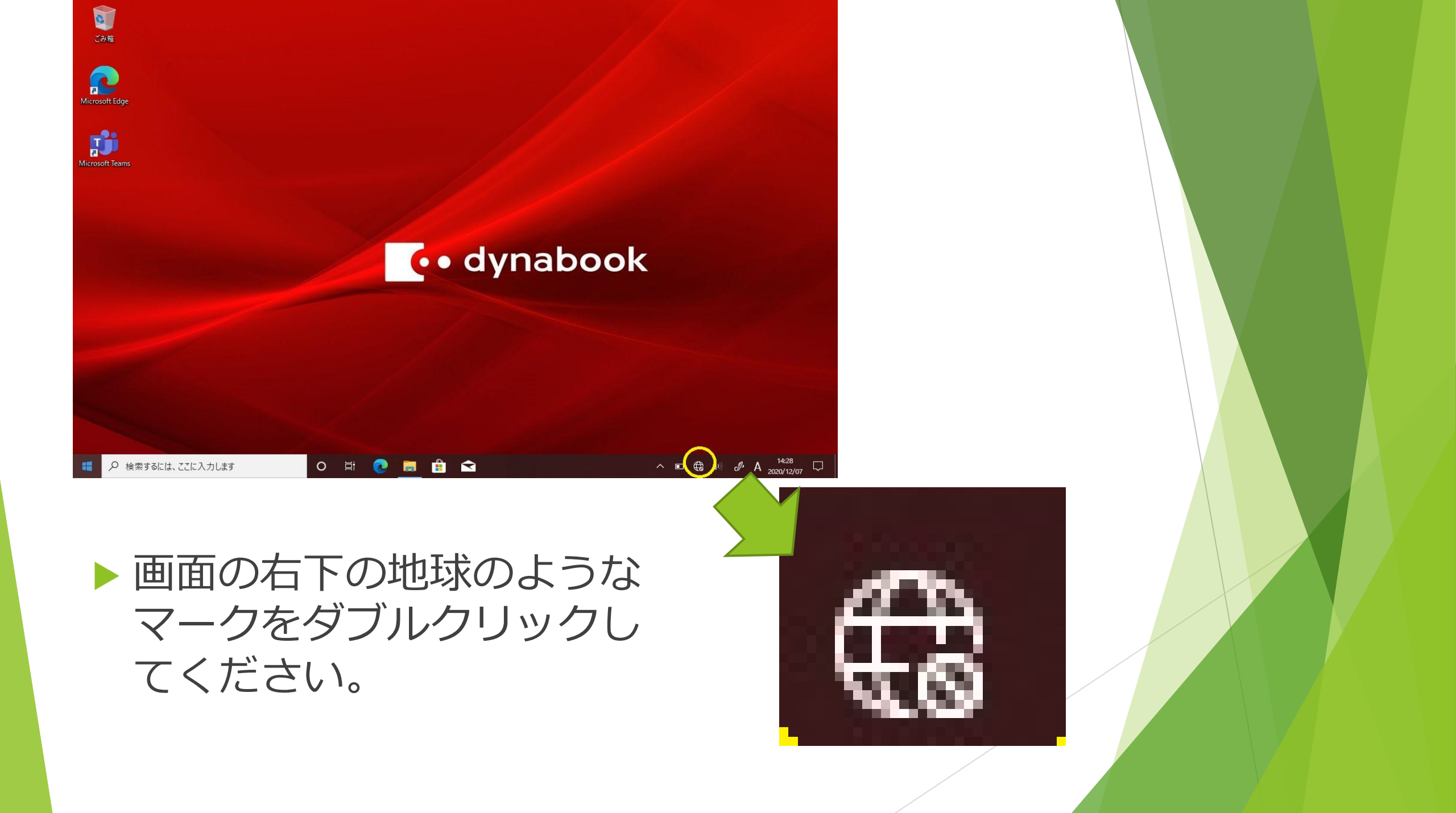

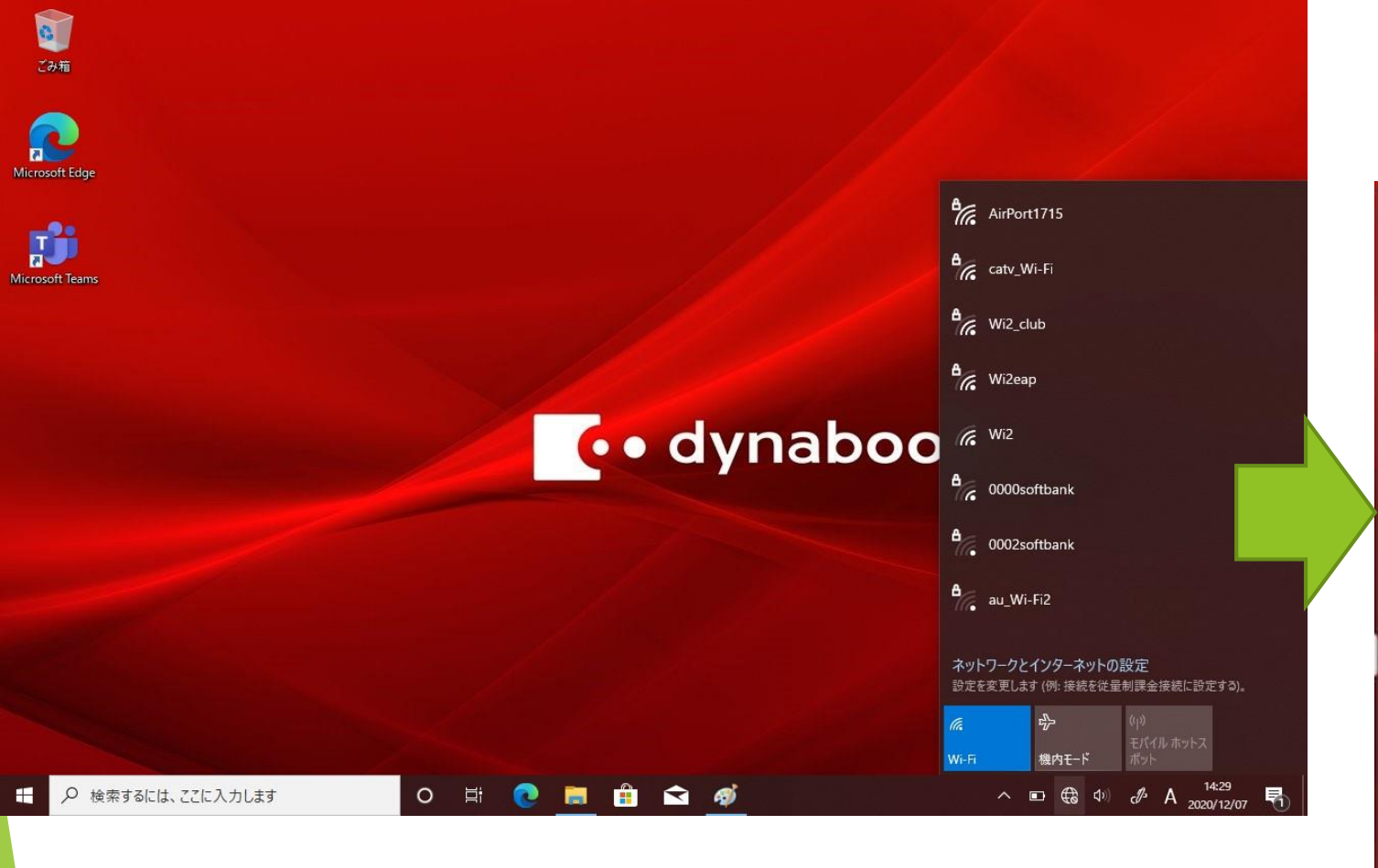

 上のような画面になります。
 表示されたリストの中から自宅の Wi-Fiを選んでクリックしてく ださい。

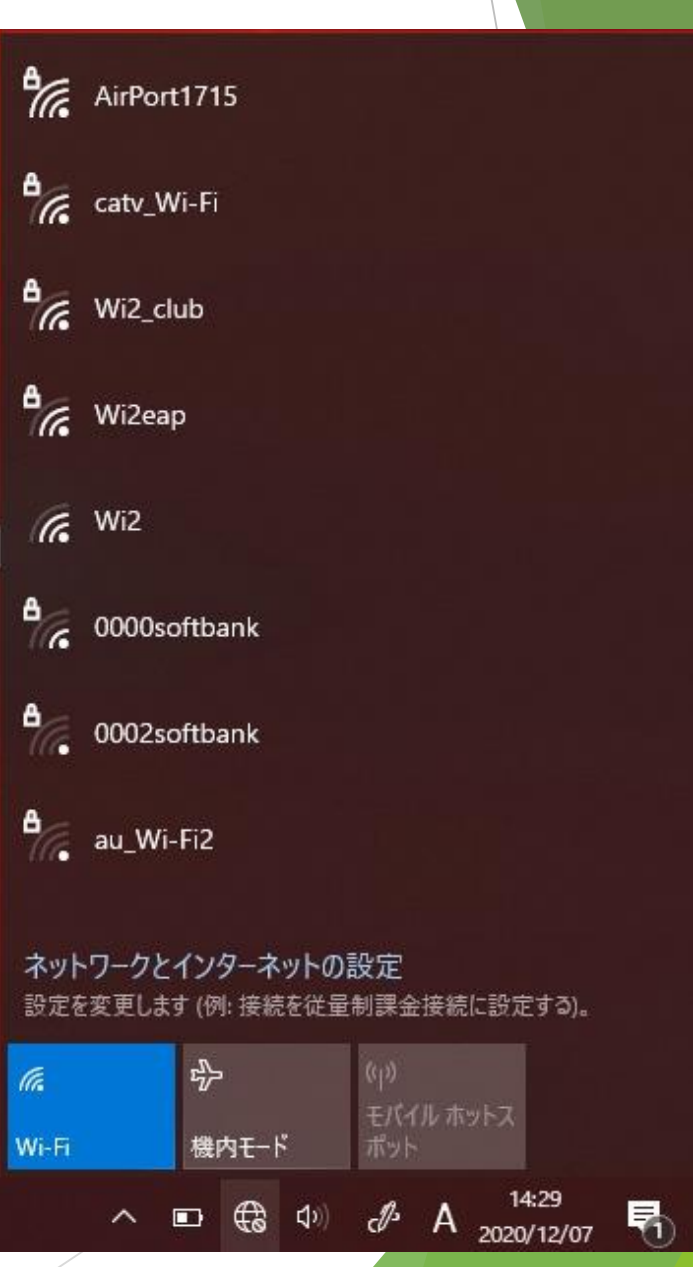

- Wi-Fiの名前は、機械の本 体や、取扱説明書に書いてあ ります。
- 右の写真では、『ネットワー ク名(SSID/MAC)』 がその名前になります。(通 常は数字とアルファベットで あらわされます)
- もし、自分でネットワーク名 を設定している場合は、自分 で作った名前のネットワーク を選んでください。

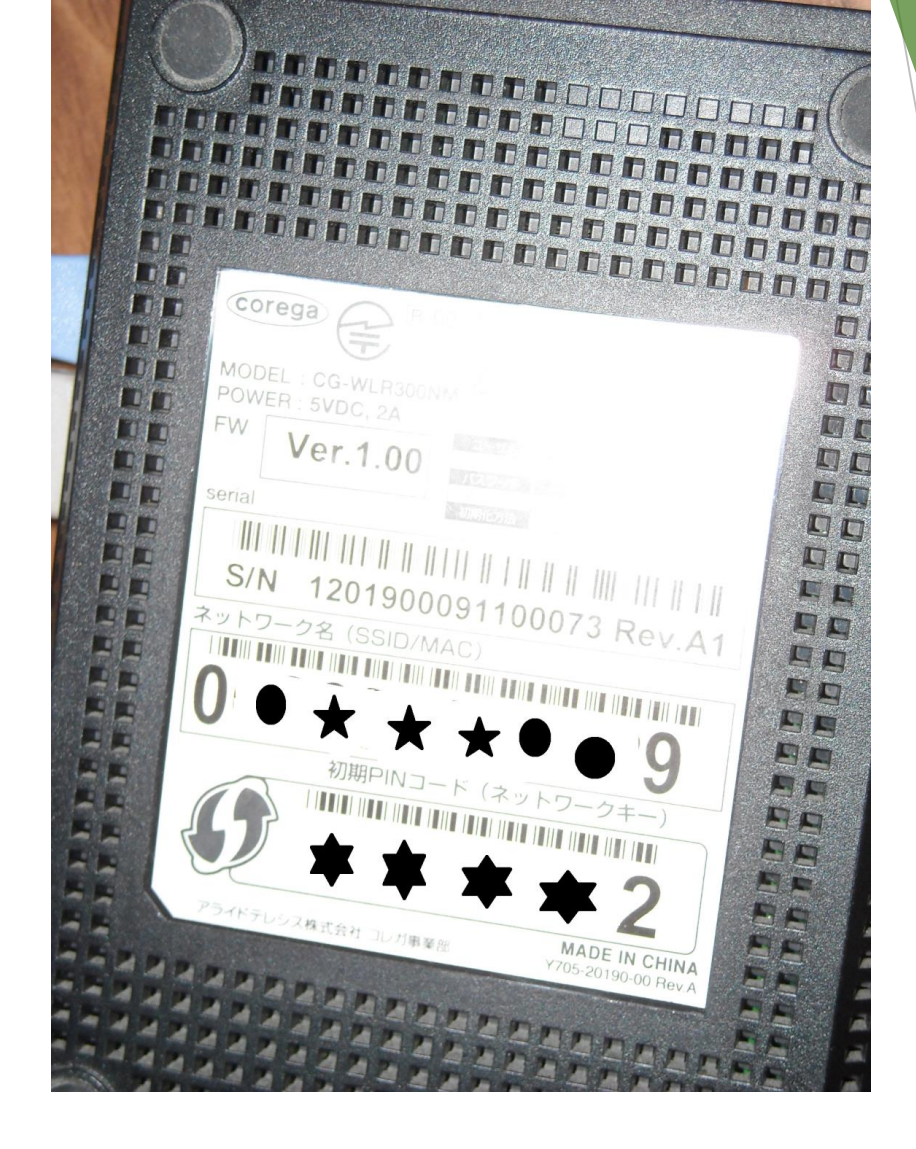

| ごみ箱                                                     | 1 Star I have                                                                                              |               |                                                  |
|---------------------------------------------------------|----------------------------------------------------------------------------------------------------|---------------|--------------------------------------------------|
| Microsoft Edge                                          | <ul> <li>AirPort1715<br/>セキュリティ保護あり</li> <li>ネットワークセキュリティキーの入力</li> </ul>                                  | ₽ <i>[</i> [. | AirPort1715<br>セキュリティ保護あり<br>ネットワーク セキュリティ キーの入力 |
| C• dynabo                                               | ルーターのボタンを押して接続することもできます。       次へ     キャンセル       *     catv_Wi-Fi       *     Wi2_club       *     Wi2eap |               | <br>ルーターのボタンを押して接続するこ<br>次へ                      |
|                                                         | <ul> <li>Wi2</li> <li>0000softbank</li> <li>ネットワークとインターネットの設定</li> </ul>                                   | 8 (r.         | catv_Wi-Fi                                       |
| <ul> <li>・・・・・・・・・・・・・・・・・・・・・・・・・・・・・・・・・・・・</li></ul> | 設定を変更します (例: 接続を従量制課金接続に設定する)。                                                                             | 17.<br>8 7.   | Wi2eap                                           |
| 『ネットワークセキュリティキー<br>められますので、それを入力して                      | -の入力』を求<br>こください。                                                                                          | (h.           | Wi2                                              |

- ネットワークセキュリティキーは機械の本体や 取扱説明書に書かれています。
- ルータのボタンを押して接続する場合は、家庭 で使用しているルータの説明書を読んでくださ い。

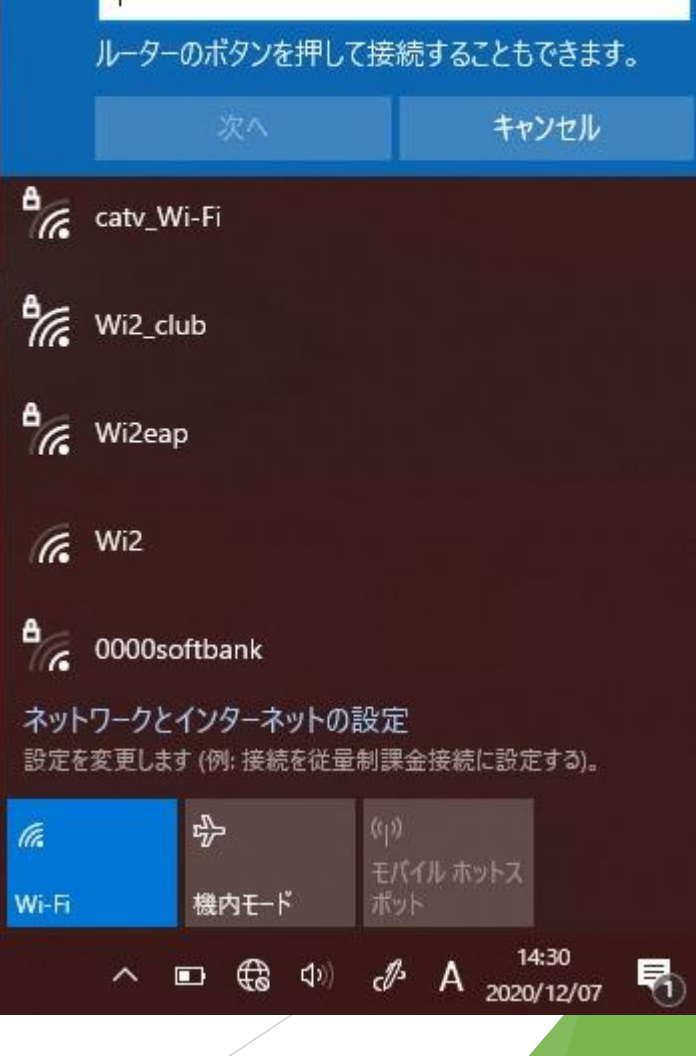

## 右の写真の機械の場合は、 初期 P I N コード(ネット ワークキー)になります。

これは数字やアルファベッ
 トで書かれています。

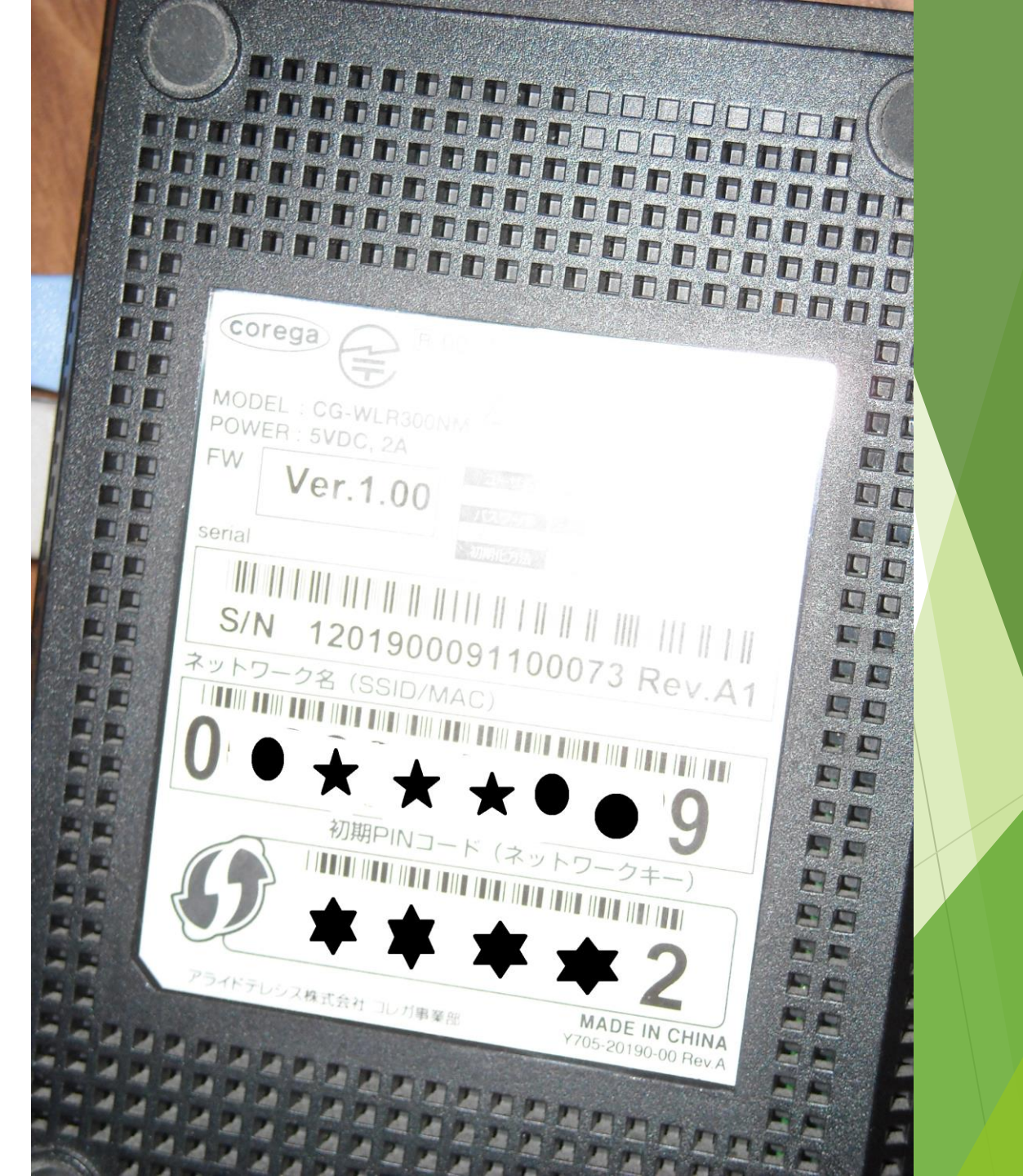

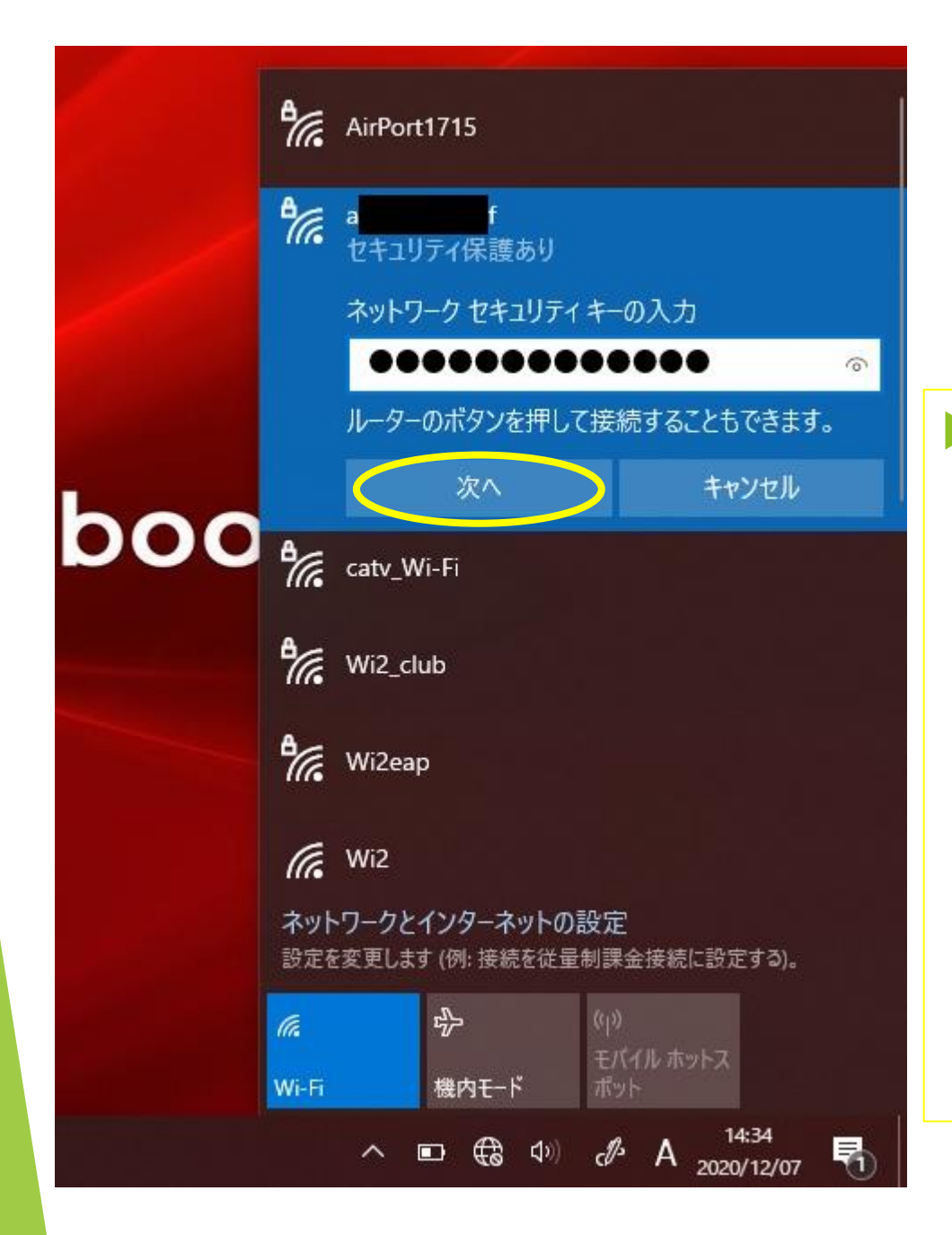

#### セキュリティーキーを入力 して『次へ』をクリックし てください。

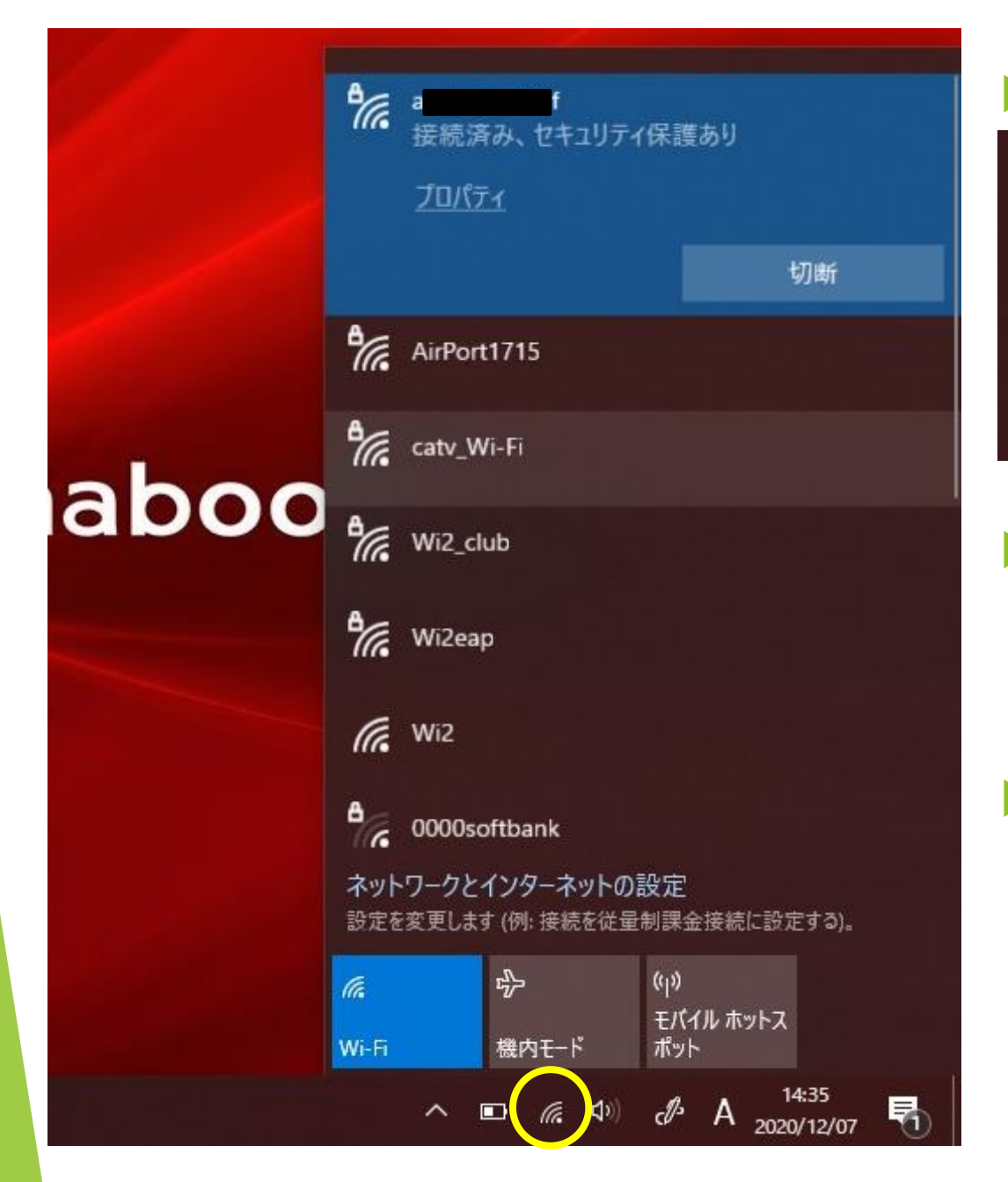

#### ▶ これで接続が完了です。

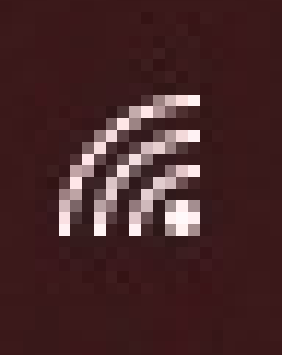

 ↑このマークがタブレット 画面の右下にある場合は、
 Wi-Fiに接続されています。
 Wi-Fiの接続を切る場合に は上記マークをクリックして、接続している機械の名 前を選んで『切断』をク リックしてください。